#### Schritt-für-Schritt Anleitung

## Sammelmeldungen Logiernächte

- 1. Login WebClient: <u>https://webclient4.deskline.net/SAA/de/login</u>.
- 2. Benutzername und Passwort eingeben. Die Angaben finden Sie auf Ihrem Brief.

2.1 Passwort oder Benutzername vergessen? Mail an reservation@goms.ch oder 027 974 68 68

# 3. Logiernächte pro Monat und Herkunftsland erfassen:

| feratel <b>Deskline</b> ®<br>WebClient                                                                                                    | oms Tourismus AG                                                                                                    | 🖶 Drucken 🛛 🕿 Nachrichten 🚺 🏼 🕈 Konfiguration Testbetrieb MW                                        |
|----------------------------------------------------------------------------------------------------|----------------------------------------------------------------------------------------------------|----------------------------------------------------------------------------------------------------|
| Lill → 🚠 📮                                                                                                    | B- 1<br>meldung                                                                                                    |                                                                                                    |
| Menu 📃                                                                                                    | Sammelmeldungen Testbetrieb MW                                                                                                    |                                                                                                    |
| <ul> <li>Gästemeldungen</li> <li>Überblick</li> <li>Sammelmeldungen</li> <li>Pre-Checkln</li> <li>2</li> </ul>                                                                                                    | Seiteninformation     Wenn Sie berechtigt sind, Ihre Gästemeldungen per Sammelmeldungen zu erfassen,     bitte, dass abgerechnete Meldescheine nicht mehr editiert werden können.     Diese Seiteninformation nicht mehr zeigen | ×<br>, können Sie an dieser Stelle die Meldungen pro Monat und Herkunftsland erfassen. Beachten Sie |
| Gästemeldungen                                                                                                    | April • 2024 • Q                                                                                                    | € Info                                                                                              |
| Generation State Constraints State     State Constraints     State Constraints |                                                                                                    |                                                                                                    |
| Freie Blöcke                                                                                                    | Zurück April 2024 Mai 2024 Juni 2024 Juli 2024 August 202                                                                                                    | 24 Weiter >                                                                                         |
|                                                                                                    | Kein Resultat gefunden                                                                                                    |                                                                                                    |

## 4. Sammelmeldung für den Monat XY erfassen:

Neuen Sammel-Meldeschein für April 2024 hinzufügen

| Neuer Meldesche                                                                                                    | ein                                                                                                    |                                                                                                    |                                                                                                    |   |
|----------------------------------------------------------------------------------------------------|----------------------------------------------------------------------------------------------------|----------------------------------------------------------------------------------------------------|----------------------------------------------------------------------------------------------------|---|
| Erfassen Sie hier die<br>Land einen statistisc<br>Danach tragen Sie d<br>Mit Klick auf 'Änderu<br>Mit Klick auf 'Änderu<br>Land | Sammelmeldung für ei<br>then Eintrag gibt, wird d<br>ie Ankünfte und Nächte<br>Ingen speichern und ble<br>Ingen speichern und scl | n Land bzw. für eine Land-Si<br>ieser automatisch eingeblen<br>: je Personengruppe ein.<br>Eiben' wird der Eintrag gespe<br>hließen' wird der Eintrag ges | tat.Land-Kombination. Wählen Sie zunächst das Land. Wenn es für dieses<br>ndet, wählen Sie auch diesen bitte aus.<br>eichert und Sie können sofort weitere Sammelmeldungen erfassen.<br>peichert und die Erfassung abgeschlossen. | × |
| Schweiz (CH)                                                                                                    |                                                                                                    | •                                                                                                    |                                                                                                    |   |
|                                                                                                    | Person(en)                                                                                                    | Nächte                                                                                                    | Erläuterung Berechnung Nächte:                                                                                                    |   |
| Erw. Pflichtig                                                                                                    | 4                                                                                                    | 8                                                                                                    | <b>4</b> Erwachsene bleiben 2 Nächte = <mark>8</mark> Logiernächte                                                                                                    |   |
|                                                                                                    |                                                                                                    |                                                                                                    |                                                                                                    |   |
| Kind Pflichtig                                                                                                    | 2                                                                                                    | 4                                                                                                    | <b>2</b> Kinder pflichtig bleiben 2 Nächte = <mark>4</mark> Logiernächte                                                                                                    |   |
| Kind Pflichtig<br>Kind nicht pflichtig                                                                                          | 2                                                                                                    | 4                                                                                                    | <ul> <li>2 Kinder pflichtig bleiben 2 Nächte = 4 Logiernächte</li> <li>1 Kind nicht pflichtig bleibt 2 Nächte = 2 Logiernächte</li> </ul>                                                                                         |   |

| ick    | April 2024                                    | Mai 2024 Juni 202                                                                                                    | 4 Juli 2024                                                                                                    | August 2024                                                                                         | Weiter >                                                                                                    |                                                                                                    |                                                                                                    |                                                                     |                                    |             |  |
|--------|-----------------------------------------------|----------------------------------------------------------------------------------------------------|----------------------------------------------------------------------------------------------------|----------------------------------------------------------------------------------------------------|----------------------------------------------------------------------------------------------------|----------------------------------------------------------------------------------------------------|----------------------------------------------------------------------------------------------------|---------------------------------------------------------------------|------------------------------------|-------------|--|
| nmer   | ¢ Land                                        | <b>≑</b> Sta                                                                                                    | t. Land                                                                                                    |                                                                                                    | Erw. Pflichtig                                                                                                    | Kind Pflichtig                                                                                                 | Kind nicht<br>pflichtig                                                                                    | Erw. befreit                                                        | Betrag, CHF                        | Abgerechnet |  |
|        | Schweiz (CH                                   | 1) Schw                                                                                                    | eiz                                                                                                    |                                                                                                    | 4/8                                                                                                    | 2/4                                                                                                    | 1/2                                                                                                    |                                                                     | 0,00                               | Nein        |  |
| Gesar  | mt                                            |                                                                                                    |                                                                                                    |                                                                                                    | 4/8                                                                                                    | 2/4                                                                                                    | 1/2                                                                                                    | 0/0                                                                 | 0,00                               |             |  |
| euen M | eldeschein erfas                              | sen                                                                                                    |                                                                                                    |                                                                                                    |                                                                                                    |                                                                                                    |                                                                                                    |                                                                     |                                    |             |  |
|        |                                               |                                                                                                    |                                                                                                    |                                                                                                    |                                                                                                    |                                                                                                    |                                                                                                    |                                                                     |                                    |             |  |
|        | Melo                                          | deschein-Numme                                                                                                    | 5 bearbeiter                                                                                                    | n                                                                                                   |                                                                                                    |                                                                                                    |                                                                                                    |                                                                     |                                    | ×           |  |
|        | ite                                           |                                                                                                    |                                                                                                    |                                                                                                    |                                                                                                    |                                                                                                    |                                                                                                    |                                                                     |                                    |             |  |
|        | Si N                                          | leldeschein bea                                                                                                    | rbeiten                                                                                                    |                                                                                                    |                                                                                                    |                                                                                                    |                                                                                                    |                                                                     |                                    |             |  |
|        | ed                                            | ieraeberrenr bea                                                                                                    | N CITCCII                                                                                                    |                                                                                                    |                                                                                                    |                                                                                                    |                                                                                                    |                                                                     |                                    |             |  |
|        |                                               |                                                                                                    |                                                                                                    |                                                                                                    |                                                                                                    |                                                                                                    |                                                                                                    |                                                                     |                                    |             |  |
|        | se                                            | Erfassen Sie hier die                                                                                                    | Sammelmeldu                                                                                                    | ng für ein Land                                                                                     | bzw. für eine La                                                                                                    | nd-Stat.Land-Kombin                                                                                            | ation. Wählen Sie :                                                                                        | zunächst das Land.                                                  | Wenn es für diese                  | es ×        |  |
|        | se                                            | Erfassen Sie hier die<br>Land einen statistisc<br>Danach tragen Sie d                                                                                                    | Sammelmeldu<br>hen Eintrag gib                                                                                          | ng für ein Land<br>t, wird dieser a<br>1 Nächte ie Peri                                             | bzw. für eine La<br>utomatisch einge                                                                                          | nd-Stat.Land-Kombin<br>sblendet, wählen Sie a                                                                  | ation. Wählen Sie :<br>auch diesen bitte a                                                                 | zunächst das Land.<br>us.                                           | Wenn es für diese                  | es ×        |  |
|        | se                                            | Erfassen Sie hier die<br>Land einen statistisc<br>Danach tragen Sie d<br>Mit Klick auf 'Änderu                                                                                                    | Sammelmeldu<br>hen Eintrag gib<br>ie Ankünfte und<br>ngen speicherr                                                     | ng für ein Land<br>t, wird dieser a<br>d Nächte je Pers<br>n und bleiben' v                         | bzw. für eine Lau<br>utomatisch einge<br>sonengruppe ein<br>vird der Eintrag g                                                | nd-Stat.Land-Kombin<br>sblendet, wählen Sie a<br>espeichert und Sie kö                                         | ation. Wählen Sie :<br>auch diesen bitte a<br>önnen sofort weite                                           | zunächst das Land.<br>us.<br>re Sammelmeldung                       | Wenn es für diese<br>gen erfassen. | es ×        |  |
|        | se                                            | Erfassen Sie hier die<br>Land einen statistisc<br>Danach tragen Sie d<br>Mit Klick auf 'Änderu<br>Mit Klick auf 'Änderu                                                                                              | Sammelmeldu<br>hen Eintrag gib<br>ie Ankünfte und<br>ngen speicherr<br>ngen speicherr                                   | ng für ein Land<br>t, wird dieser a<br>d Nächte je Pers<br>n und bleiben' v<br>n und schließen      | bzw. für eine Lar<br>utomatisch einge<br>sonengruppe ein<br>vird der Eintrag g<br>' wird der Eintrag                          | nd-Stat.Land-Kombin<br>Iblendet, wählen Sie a<br>espeichert und Sie kö<br>g gespeichert und die                | ation. Wählen Sie :<br>auch diesen bitte a<br>önnen sofort weite<br>Erfassung abgesci                      | zunächst das Land.<br>us.<br>re Sammelmeldung<br>nlossen.           | Wenn es für diese<br>gen erfassen. | 25 X        |  |
|        | se                                            | Erfassen Sie hier die<br>Land einen statistisc<br>Danach tragen Sie d<br>Mit Klick auf 'Änderu<br>Mit Klick auf 'Änderu                                                                                              | Sammelmeldu<br>hen Eintrag gib<br>ie Ankünfte und<br>ngen speicherr<br>ngen speicherr                                   | ng für ein Land<br>t, wird dieser a<br>d Nächte je Pers<br>n und bleiben' v<br>n und schließen      | bzw. für eine Laı<br>utomatisch einge<br>sonengruppe ein<br>vird der Eintrag g<br>' wird der Eintrag                          | nd-Stat.Land-Kombin<br>Iblendet, wählen Sie &<br>espeichert und Sie kö<br>ggespeichert und die                 | ation. Wählen Sie :<br>auch diesen bitte a<br>önnen sofort weite<br>Erfassung abgescl                      | zunächst das Land.<br>us.<br>re Sammelmeldung<br>hlossen.           | Wenn es für diese<br>gen erfassen. | es X        |  |
|        | se<br>La<br>ic                                | Erfassen Sie hier die<br>Land einen statistisc<br>Danach tragen Sie d<br>Mit Klick auf 'Änderu<br>Mit Klick auf 'Änderu<br>and                                                                                       | Sammelmeldu<br>hen Eintrag gib<br>ie Ankünfte und<br>ngen speicherr<br>ngen speicherr                                   | ng für ein Land<br>t, wird dieser a<br>d Nächte je Pers<br>n und bleiben' v<br>n und schließen      | bzw. für eine Lai<br>utomatisch einge<br>sonengruppe ein<br>vird der Eintrag g<br>' wird der Eintrag                          | nd-Stat.Land-Kombin<br>Eblendet, wählen Sie &<br>espeichert und Sie kö<br>gespeichert und die                  | ation. Wählen Sie :<br>auch diesen bitte a<br>innen sofort weite<br>Erfassung abgesch                      | tunächst das Land.<br>us.<br>re Sammelmeldung<br>nlossen.           | Wenn es für diese<br>gen erfassen. | 25 ×        |  |
|        | se<br>ic                                      | Erfassen Sie hier die<br>Land einen statistisc<br>Danach tragen Sie d<br>Mit Klick auf 'Änderu<br>Mit Klick auf 'Änderu<br>and<br>Schweiz (CH)                                                                       | Sammelmeldu<br>hen Eintrag gib<br>ie Ankünfte und<br>ngen speicherr<br>ngen speicherr                                   | ng für ein Land<br>t, wird dieser a<br>d Nächte je Pers<br>n und bleiben' v<br>n und schließen      | bzw. für eine Lai<br>utomatisch einge<br>sonengruppe ein<br>vird der Eintrag g<br>' wird der Eintrag                          | nd-Stat.Land-Kombin<br>eblendet, wählen Sie a<br>espeichert und Sie kä<br>gespeichert und die<br>Anzahl c      | ation. Wählen Sie :<br>auch diesen bitte a<br>innen sofort weite<br>Erfassung abgesch<br>lirekt im Feld ä  | tunächst das Land.<br>us.<br>re Sammelmeldung<br>nlossen.<br>indern | Wenn es für diese<br>gen erfassen. | 25 ×        |  |
|        | se<br>ic La<br>m                              | Erfassen Sie hier die<br>Land einen statistisc<br>Danach tragen Sie d<br>Mit Klick auf 'Änderu<br>Mit Klick auf 'Änderu<br>and<br>Schweiz (CH)                                                                       | Sammelmeldu<br>hen Eintrag gib<br>ie Ankünfte unn<br>ngen speicherr<br>ngen speicherr<br>Person(en)                     | ng für ein Land<br>t, wird dieser a<br>d Nächte je Pers<br>n und bleiben' v<br>n und schließen      | bzw. für eine Lai<br>utomatisch einge<br>sonengruppe ein<br>vird der Eintrag g<br>' wird der Eintrag<br>Nächte                | nd-Stat.Land-Kombin<br>eblendet, wählen Sie e<br>s gespeichert und Sie kö<br>; gespeichert und die<br>Anzahl c | ation. Wählen Sie z<br>auch diesen bitte a<br>binnen sofort weite<br>Erfassung abgesch<br>lirekt im Feld ä | zunächst das Land.<br>us.<br>re Sammelmeldung<br>nlossen.           | Wenn es für diese<br>gen erfassen. | es ×        |  |
|        | se<br>ic La<br>m<br>Er                        | Erfassen Sie hier die<br>Land einen statistisc<br>Danach tragen Sie d<br>Mit Klick auf 'Änderu<br>Mit Klick auf 'Änderu<br>and<br>Schweiz (CH)                                                                       | Sammelmeldu<br>hen Eintrag gib<br>ie Ankünfte und<br>ngen speicherr<br>ngen speicherr<br>Person(en)<br>5                | ng für ein Land<br>t, wird dieser a<br>d Nächte je Pers<br>n und bleiben' v<br>n und schließen      | bzw. für eine La<br>utomatisch einge<br>sonengruppe ein<br>vird der Eintrag<br>' wird der Eintrag<br>Nächte                   | nd-Stat.Land-Kombin<br>eblendet, wählen Sie a<br>respeichert und Sie kä<br>gespeichert und die<br>Anzahl c     | ation, Wählen Sie :<br>auch diesen bitte a<br>innen sofort weite<br>Erfassung abgescl<br>lirekt im Feld ä  | tunächst das Land.<br>us.<br>re Sammelmeldung<br>nlossen.           | Wenn es für diese<br>gen erfassen. | es ×        |  |
|        | se<br>ic La<br>m Er<br>Ki                     | Erfassen Sie hier die<br>Land einen statistisc<br>Danach tragen Sie d<br>Mit Klick auf 'Änderu<br>Mit Klick auf 'Änderu<br>and<br>Schweiz (CH)<br>mv. Pflichtig                                                      | Sammelmeldu<br>hen Eintrag gib<br>ie Ankünfte und<br>ngen speicherr<br>ngen speicherr<br>Person(en)<br>5<br>2           | ng für ein Land<br>t, wird dieser a<br>d Nächte je Pers<br>n und bleiben' v<br>n und schließen      | bzw. für eine La<br>utomatisch einge<br>sonengruppe ein<br>vird der Eintrag g<br>' wird der Eintrag<br>Nächte<br>10           | nd-Stat.Land-Kombin<br>eblendet, wählen Sie a<br>espeichert und Sie kö<br>gespeichert und die<br>Anzahl c      | ation. Wählen Sie z<br>auch diesen bitte a<br>binnen sofort weite<br>Erfassung abgesch                     | tunächst das Land.<br>us.<br>re Sammelmeldung<br>nlossen.           | Wenn es für diese                  | es ×        |  |
|        | se<br>ic<br>m<br>Gi<br>Ki                     | Erfassen Sie hier die<br>Land einen statistisc<br>Danach tragen Sie d<br>Mit Klick auf 'Änderu<br>Mit Klick auf 'Änderu<br>and<br>Schweiz (CH)<br>w. Pflichtig<br>ind Pflichtig<br>ind nicht pflichtig               | Sammelmeldu<br>hen Eintrag gib<br>ie Ankünfte und<br>ngen speicherr<br>ngen speicherr<br>Person(en)<br>5<br>2<br>1      | ng für ein Land<br>t, wird dieser a<br>d Nächte je Pers<br>n und bleiben' v<br>n und schließen      | bzw. für eine La<br>utomatisch einge<br>sonengruppe ein<br>vird der Eintrag<br>' wird der Eintrag<br>Nächte<br>10<br>4        | nd-Stat.Land-Kombin<br>eblendet, wählen Sie a<br>espeichert und Sie kä<br>gespeichert und die<br>Anzahl c      | ation. Wählen Sie :<br>auch diesen bitte a<br>innen sofort weite<br>Erfassung abgescl<br>lirekt im Feld ä  | tunächst das Land.<br>us.<br>re Sammelmeldung<br>nlossen.           | Wenn es für diese<br>gen erfassen. | es ×        |  |
|        | se<br>ic La<br>m<br>Gi Ki                     | Erfassen Sie hier die<br>Land einen statistisc<br>Danach tragen Sie d<br>Mit Klick auf 'Änderu<br>Mit Klick auf 'Änderu<br>and<br>Schweiz (CH)<br>w. Pflichtig<br>ind Pflichtig<br>ind nicht pflichtig               | Sammelmeldu<br>hen Eintrag gib<br>ie Ankünfte und<br>ngen speicherr<br>ngen speicherr<br>Person(en)<br>5<br>2<br>1      | ng für ein Land<br>t, wird dieser a<br>d Nächte je Pers<br>n und bleiben' v<br>n und schließen      | bzw. für eine La<br>utomatisch einge<br>sonengruppe ein<br>vird der Eintrag g<br>' wird der Eintrag<br>Nächte<br>10<br>4<br>2 | nd-Stat.Land-Kombin<br>eblendet, wählen Sie a<br>espeichert und Sie kö<br>gespeichert und die<br>Anzahl c      | ation. Wählen Sie :<br>auch diesen bitte a<br>binnen sofort weite<br>Erfassung abgesch                     | tunächst das Land.<br>us.<br>re Sammelmeldung<br>nlossen.           | Wenn es für diese                  | es ×        |  |
|        | se<br>ic La<br>m<br>Er<br>Ki<br>G<br>Ki<br>Er | Erfassen Sie hier die<br>Land einen statistisc<br>Danach tragen Sie d<br>Mit Klick auf 'Änderu<br>Mit Klick auf 'Änderu<br>and<br>Schweiz (CH)<br>w. Pflichtig<br>ind Pflichtig<br>ind nicht pflichtig<br>w. befreit | Sammelmeldu<br>hen Eintrag gib<br>ie Ankünfte und<br>ngen speicherr<br>ngen speicherr<br>Person(en)<br>5<br>2<br>1      | ng für ein Land<br>t, wird dieser a<br>d Nächte je Pers<br>n und bleiben' v<br>n und schließen<br>v | bzw. für eine La<br>utomatisch einge<br>sonengruppe ein<br>vird der Eintrag<br>vird der Eintrag<br>Nächte<br>10<br>4<br>2     | nd-Stat.Land-Kombin<br>eblendet, wählen Sie a<br>espeichert und Sie kö<br>gespeichert und die<br>Anzahl c      | ation. Wählen Sie z<br>auch diesen bitte a<br>binnen sofort weite<br>Erfassung abgesch                     | tunächst das Land.<br>us.<br>re Sammelmeldung<br>nlossen.           | Wenn es für diese                  | es ×        |  |
|        | se<br>ic La<br>m<br>G<br>Ki<br>se<br>er       | Erfassen Sie hier die<br>Land einen statistisc<br>Danach tragen Sie d<br>Mit Klick auf 'Änderu<br>and<br>Schweiz (CH)<br>mv. Pflichtig<br>ind Pflichtig<br>ind nicht pflichtig<br>mv. befreit                        | Sammelmeldu<br>hen Eintrag gib<br>ie Ankünfte und<br>ngen speicherr<br>ngen speicherr<br>Person(en)<br>5<br>2<br>1      | ng für ein Land<br>t, wird dieser a<br>d Nächte je Pers<br>n und bleiben' v<br>n und schließen<br>v | bzw. für eine La<br>utomatisch einge<br>sonengruppe ein<br>vird der Eintrag<br>vird der Eintrag<br>Nächte<br>10<br>4<br>2<br> | nd-Stat.Land-Kombin<br>eblendet, wählen Sie a<br>espeichert und Sie kä<br>gespeichert und die<br>Anzahl c      | ation. Wählen Sie z<br>auch diesen bitte a<br>binnen sofort weite<br>Erfassung abgesch                     | tunächst das Land.<br>us.<br>re Sammelmeldung<br>nlossen.           | Wenn es für diese<br>gen erfassen. | es ×        |  |
|        | se<br>ic La<br>m<br>G' Ki<br>Se Er            | Erfassen Sie hier die<br>Land einen statistisc<br>Danach tragen Sie d<br>Mit Klick auf 'Änderu<br>and<br>Schweiz (CH)<br>w. Pflichtig<br>ind Pflichtig<br>ind nicht pflichtig<br>w. befreit                          | Sammelmeldu<br>hen Eintrag gib<br>ie Ankünfte und<br>ngen speicherr<br>ngen speicherr<br>Person(en)<br>5<br>2<br>1<br>1 | ng für ein Land<br>t, wird dieser a<br>d Nächte je Per<br>n und bleiben' v<br>n und schließen       | bzw. für eine La<br>utomatisch einge<br>sonengruppe ein<br>vird der Eintrag<br>' wird der Eintrag<br>Nächte<br>10<br>4<br>2   | nd-Stat.Land-Kombin<br>eblendet, wählen Sie a                                                                  | ation. Wählen Sie :<br>auch diesen bitte a<br>binnen sofort weite<br>Erfassung abgesch                     | tunächst das Land.<br>us.<br>re Sammelmeldung<br>nlossen.           | Wenn es für diese<br>gen erfassen. | es ×        |  |

# 6. Sammelmeldung löschen:

| < Zurück    | April 2024      | Mai 2024 | Juni 2024   | Juli 2024 | August 2024               | Weiter >           |                       |                         |              |             |             |                     |
|-------------|-----------------|----------|-------------|-----------|---------------------------|--------------------|-----------------------|-------------------------|--------------|-------------|-------------|---------------------|
| Nummer      | \$ Land         |          | \$ Stat. La | and       |                           | Erw. Pflichtig     | Kind Pflichtig        | Kind nicht<br>pflichtig | Erw. befreit | Betrag, CHF | Abgerechnet | 1                   |
| 4           | Schweiz (C      | :H)      | Schweiz     |           |                           | 4/8                | 2/4                   | 1/2                     | -            | 0,00        | Nein        | <b>x</b><br>Löschen |
| Monat Gesar | nt              |          |             |           |                           | 4/8                | 2/4                   | 1/2                     | 0/0          | 0,00        |             |                     |
| + Neuen M   | eldeschein erfa | issen    | м           | Sind S    | ie sicher?<br>Sind Sie si | icher, dass Sie di | iesen Eintrag löschen | wollen?<br>Nein         | ×<br>2<br>Ja |             |             |                     |

7. Geschafft 🏂 Sie haben die Logiernächte erfolgreich für den Monat erfasst!